## **ERASMUS+ APPLICATION PROCEDURE FOR INCOMINGS**

Below, you can find useful tips on how to manage your OLA in order to apply as an Erasmus+ incoming student at the University of Zadar:

 After the nomination by your home university, please choose the <u>courses</u> for your OLA in agreement with your coordinator at the sending institution. Note that you <u>must choose one main</u> <u>home department</u> at the University of Zadar: the department where you get awarded the highest number of ECTS listed in the OLA, <u>preferably 50% of total ECTS in the OLA</u>.

2. You have to know the name, position and e-mail of the coordinator at the sending institution who has the responsibility to sign your OLA on behalf of your home university as well as the name and e-mail of your contact person at the sending institution. Then, LOG IN on the <u>OLA platform</u> and fill in the **STUDENT** and **SENDING INSTITUTION** part.

3. In the **RECEIVING INSTITUTION** part you should choose Croatia and University of Zadar, fill in the correct name of the main host department at the University of Zadar and state Maja Kolega (E-mail: <u>mkolega@unizd.hr</u>, Phone: 0038523200642) as the contact person.

4. Add the courses in the table A and B of the **PROPOSED MOBILITY PROGRAMME** part (note that you have to fill in only the obligatory fields). Check <u>the academic calendar</u> to decide about the planned period of the mobility and insert the language competency level (minimum B2 according to <u>the language requirements for the incoming students</u>).

5. In the RESPONSIBLE PERSONS part, Ms. Maja Kolega (*Position:* Erasmus+ institutional coordinator *E-mail:* <u>mkolega@unizd.hr</u> *Phone:* 0038523200642) has to be stated as the responsible person and the signatory of the OLA at the University of Zadar (receiving institution). You have to insert the data about the sending institution responsible person too.

6. When the OLA is filled out properly, you have to sign it (online digital signature) and then click to "send to sending institution coordinator" for signature. If the sending institution coordinator does not sign the OLA within 5 days, try to contact him/her to discuss it.

7. As soon as the coordinator at the sending institution signs the OLA, it will be sent automatically to Ms. Maja Kolega for signature who will sign it upon receiving the approval from your main host department at the University of Zadar.

8. Only after the OLA is signed by all sides, you will receive an acceptance letter and be able to proceed with your mobility application (application for accommodation etc.).

When the OLA is signed it will be marked as "Signed or approved by both coordinators", and you will not be able to change it. If you need to change the OLA **before your arrival to Zadar** after one of the coordinators signs it, a new agreement has to be done. If you need to change it **after your arrival to Zadar**, it is possible to do so by clicking "create new agreement with changes" and deleting/adding the courses respecting the steps mentioned in <u>the video tutorial</u>.

STILL NOT SURE HOW TO FILL IN YOUR OLA? Check out the OLA Guide for Erasmus+ Incoming Students of the University of Zadar